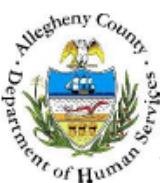

# **ISP** Meeting Details – Provider Job Aid

A Provider must document an Individualized Service Plan meeting (ISP Meeting) in KIDS prior to the creation of the ISP (Individualized Service Plan).

# **ISP Meeting Details screen**

| Department of Human Services<br>Allegheny County, Pennsylvania |                       |                              |                                          |                          |               | Key Information and Demographics System |  |
|----------------------------------------------------------------|-----------------------|------------------------------|------------------------------------------|--------------------------|---------------|-----------------------------------------|--|
| Referral Case Prov                                             | rider Admin           |                              |                                          |                          | Help Logout C | ase 🔻 💿                                 |  |
| Case D Placement D ISP D                                       | ISP Meeting Details   | List   ISP   Progress Report | Placement Discharge                      |                          |               |                                         |  |
| Organizer Focus History                                        | ISP Meeting Details   |                              |                                          |                          |               |                                         |  |
| User Name:                                                     | Meetings              | s Denotes Half-Mandat        | ory Helds +Denotes AFCARS                | Fields                   |               |                                         |  |
| Entity Tunga                                                   | Date                  | Туре                         | Status                                   | Location                 | н             | ardcopy Sent                            |  |
| Case<br>Entity Name:                                           |                       |                              |                                          |                          |               |                                         |  |
| Entity ID:                                                     |                       |                              |                                          |                          |               |                                         |  |
| Estitu Tunga                                                   |                       |                              |                                          |                          |               |                                         |  |
| Client<br>Entity Name:                                         | >                     |                              |                                          |                          |               |                                         |  |
| Entity ID:                                                     | Meeting Details       |                              |                                          |                          |               |                                         |  |
|                                                                | Type*                 | Date*                        | Start Time*                              | End Time*                | AM O PM       | Meeting Notification Method*            |  |
|                                                                | Status*               |                              | L. L. L. L. L. L. L. L. L. L. L. L. L. L | ocation*                 |               |                                         |  |
|                                                                |                       | •                            |                                          |                          |               |                                         |  |
|                                                                | Reason For Rescheduli | ng/Cancellation              | ~~                                       | ther Individuals Invited | - P           |                                         |  |
|                                                                |                       |                              |                                          |                          |               |                                         |  |
|                                                                | Individuals Invited*  |                              | <u> </u>                                 | necify                   | *             |                                         |  |
|                                                                | Individuals Invited   |                              |                                          | pecity                   | ~ P           |                                         |  |
|                                                                |                       |                              |                                          |                          |               |                                         |  |
|                                                                | Select                |                              |                                          |                          | *             |                                         |  |
|                                                                | Post Neeting Details  |                              |                                          |                          |               |                                         |  |
|                                                                | ISP Hardcopy Shar     | ed With Family               |                                          |                          |               |                                         |  |
|                                                                | Individuals Attended* |                              | Other Indivi                             | duals Attended           |               |                                         |  |
|                                                                |                       |                              |                                          |                          |               |                                         |  |
|                                                                | Select                |                              |                                          |                          | *             |                                         |  |
|                                                                | Individuals Signed*   |                              | Other Indivi                             | duals Signed             |               |                                         |  |
|                                                                |                       |                              |                                          |                          | - 0           |                                         |  |
|                                                                |                       |                              |                                          |                          | -             |                                         |  |
|                                                                | Comments              |                              |                                          |                          |               |                                         |  |
|                                                                |                       |                              |                                          |                          |               |                                         |  |
|                                                                | New Save Cano         | el                           |                                          |                          |               | 10                                      |  |

- 1. Bring the client's service episode into focus from the *My Services* screen.
- 2. Navigate to the ISP Meeting Details screen.

# a. Case > Placement > ISP > ISP Meeting Details

Completing the Meeting Details screen – Meetings section (A)

- 1. The *Meetings* grid lists existing meeting records.
- 2. Highlight a meeting record; the details will be displayed below.
- 3. If previous meeting records exist, click the [New] button to create a new meeting record

## Completing the Meeting Details screen – Meeting Details section (B)

- 1. Select the *Type* of meeting.
- 2. Enter the *Date* of the meeting.
- 3. Enter the *Start Time* of the meeting.
- 4. Select the AM or PM radio button.

- 5. Enter the *End Time* of the meeting.
- 6. Select the AM or PM radio button.
- 7. Select the meeting Status.
  - *i.* TIP: A meeting record must have a Status of Completed or Scheduled to create an IHSP.
  - *ii.* TIP: If the Status reflects Rescheduled or Cancelled, the Reason for Rescheduling/Cancellation field is required.
- 8. Enter the Location of the meeting.
- 9. Click the [Select] button to select the Individuals Invited.
- 10. List any Other Individuals Invited.
- 11. Click the [Save] button to save the record.

#### Completing the Meeting Details screen – Post Meeting Details section (C)

- i. TIP: The Post Meeting Details section is active when the Status field reflects Completed.
- 2. Click checkbox to indicate that ISP Hardcopy Shared with Family.
- *i.* TIP: The ISP Hardcopy Shared with Family checkbox will be enabled after the page is saved. The checkbox will remain enabled until the ISP is approved.
- 3. Click the [Select] button to select the Individuals Attended.
- 4. List any Other Individuals Attended.
- 5. Click the [Select] button to select the Individuals Signed.
- 6. List any Other Individuals Signed.
- 7. Enter narrative Comments.
- 8. Click the [Save] button.

### For more information...

For assistance, please contact the Allegheny County Service Desk at <u>servicedesk@alleghenycounty.us</u> or 412-350-4357 (Option 2 for DHS). To access the Self Service Tool go to <u>http://servicedesk.alleghenycounty.us</u>.

This Job Aid and additional user materials are located on the DHS Amazon site at http://dhswbt.s3.amazonaws.com/KIDSJobAids/index.htm.